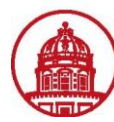

Contact: rftravel@rfsuny.org

Per Diem is the allowance for lodging (excluding taxes), meals and incidental expenses.

Follow this procedure to enter per diem expenses on your expense report using iExpense.

| Update Expense Report: Cash an  | nd Other Expenses 🗾      |                          |
|---------------------------------|--------------------------|--------------------------|
|                                 |                          | E Save                   |
| Receipt-Based Expenses [222.76] | Per Diem Expenses [0.00] | Mileage Expenses [42.00] |

## Per Diem Expenses

Ø TIP Enter one expense line for each travel destination. To enter additional information including deductions information, click Details. Ø TIP Date Example: 26-JAN-2011.

| Selec  | Select Expense Lines: Duplicate Remove |                 |                   |  |          |   |              |              |               |  |  |
|--------|----------------------------------------|-----------------|-------------------|--|----------|---|--------------|--------------|---------------|--|--|
| Select | Select All Select None 2 3 2 3         |                 |                   |  |          |   |              |              |               |  |  |
| Select | Line                                   | Start Date Star | Int Time End Date |  | End Time |   | Expense Type | Destination  | Justification |  |  |
|        | 1                                      |                 | ✓ 00 ✓            |  | ~        | * | ×            | <del>\</del> |               |  |  |
|        | 2                                      |                 | ✓ 00 ✓            |  | ~        | ~ | ×            | <i>"</i>     |               |  |  |
|        | <u>3</u>                               |                 | ✓ 00 ✓            |  | ~        | * | ×            | <del>«</del> |               |  |  |
|        | <u>4</u>                               |                 | ✓ 00 ✓            |  | ~        | ~ | ~            | <del>«</del> |               |  |  |
|        | <u>5</u>                               |                 | ✓ 00 ✓            |  | ~        | * | ~            | <del>«</del> |               |  |  |
| Add    | (Add More Lines)                       |                 |                   |  |          |   |              |              |               |  |  |

| 1 | From the Create an Expense Report: Cash and Other Expenses page, click on the Per Diem Expenses tab                  |
|---|----------------------------------------------------------------------------------------------------|
| 2 | Use the <i>Calendar</i> icons to enter the <i>Start Date</i> and <i>End Date</i> of your travel.                     |
| 2 | Note: Oracle applications use the date format DD-MMM-YYYY, for example 26-JAN-2011.                                  |
|   | The Start Time and End Times are important in determining the number of meals for which you are reimbursed. Choose a |
| 3 | minute value to the closest 5-minute interval to the actual time.                                                    |
|   | Note: The appearance of the hour drop-down menu depends of whether your time format is set to a 24- or 12-hour clock |

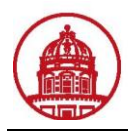

(<u>S</u>ave)

Cancel)

Back Step 2 of 4 Next

## Expenses

m Expenses [0.00]

Mileage Expenses [42.00]

nation. To enter additional information including deductions information, click Details.

|             |    |      |     |   |                                                                | 2           | 3              | -            | 4       |
|-------------|----|------|-----|---|----------------------------------------------------------------|-------------|----------------|--------------|---------|
|             |    |      |     |   |                                                                |             |                | Reimbursable |         |
| End Date    | En | id T | ime |   | Expense Type                                                   | Destination | Justification  | Amount (USD) | Details |
| 15-Nov-2010 | 12 | 2 🗸  | 00  | * |                                                                | <b>«</b>    |                | ]            |         |
|             |    | ~    |     | ~ | Des Diese Mark Dates Mathed 0                                  |             |                | 1            |         |
|             |    | ~    |     | * | Per Diem Meal Rates-Method 2<br>PerDiem Lodging&Meals-Method 1 |             |                |              |         |
|             |    | ~    |     | * | ×                                                              | <b>«</b>    |                | ]            | ==      |
|             |    | ~    |     | * | ×                                                              | <b>«</b>    |                |              | ===     |
|             |    |      |     |   |                                                                |             | Calculate Tota | I 0.00       |         |

| Use the drop-down arrow icons to choose the appropriate Expense Type.                                                                   |
|----------------------------------------------------------------------------------------------------|
| Method 1: Unreceipted Lodging                                                                                                    |
| Method 2: Receipted Lodging                                                                                                    |
| Destination field = county in which the expense occurred. If you know the destination county, you can enter the county name             |
| here and use the <i>Flashlight</i> icon to get the exact county name and state combination. This will open the Search and Select:       |
| County Lookup window, where you can enter your search criteria, select Go, and choose the appropriate result from the list of           |
| results                                                                                                    |
| Note: Per diem rates vary by county/state                                                                                               |
| Optionally, you may type in the Justification field the reason for the per diem expenses. Example: Meals not provided by the            |
| conference                                                                                                    |
| Note: You can also complete the Justification field on the Details page. If you type it here it, it will carry over to the Details page |
| You must click the <b>Details</b> icon to go to the Details page for County Lookup and Detailed Meal Calculation, as this is required   |
|                                                                                                    |

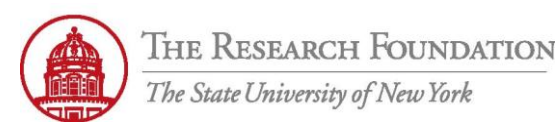

**Contact:** rftravel@rfsuny.org

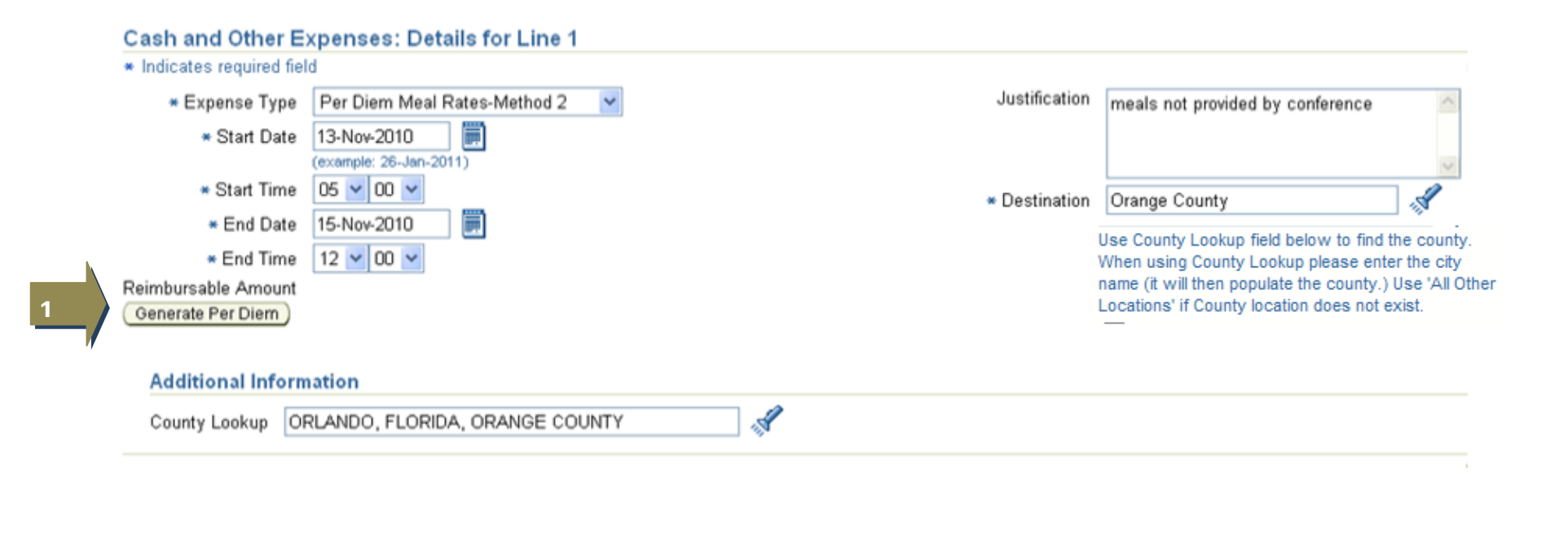

|  | 1 |  |
|--|---|--|
|  | 4 |  |

Click the *Generate Per Diem* button to calculate the *Reimbursable Amount* 

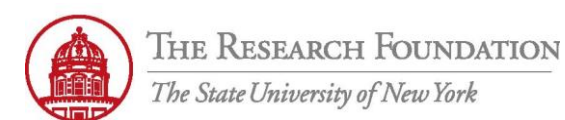

## Cash and Other Expenses: Details for Line 1

| * Indicates required field |                          |         |          |              |                 |                   |                        |
|----------------------------|--------------------------|---------|----------|--------------|-----------------|-------------------|------------------------|
| * Expense Type Per         | Diem Meal Rates-Method 2 | *       |          |              | Justification   | meals not provide | ed by conference       |
| * Start Date 13-N<br>(exan | lov-2010                 |         |          |              |                 |                   | ~                      |
| * Start Time 05            | ✓ 45 ✓                   |         |          |              | * Destination   | Orange County     |                        |
| * End Date 15-N            | lov-2010                 |         |          |              | Destination     | orange obtainty   | 47 <sup>4</sup>        |
| * End Time 12              | ✓ 00 ✓                   |         |          |              |                 |                   |                        |
| Reimbursable Amount 123.0  | 00 USD                   |         |          |              |                 |                   |                        |
| Generate Per Diem          |                          |         |          |              |                 |                   |                        |
| Per Diem Calculation       |                          |         |          |              |                 |                   |                        |
| Meals Deductions           |                          |         | 2        |              |                 |                   |                        |
| (Recalculate)              |                          |         |          |              |                 |                   |                        |
| _                          |                          | Meal    | s Deduc  | tions        |                 |                   |                        |
| Start Date and Time En     | d Date and Time Breakfa  | st Lunc | h Dinner | Amount (USD) |                 |                   |                        |
| 13-Nov-2010 05:45:00 13-   | Nov-2010 23:59:59 🔲      |         |          | 0.00         |                 |                   |                        |
| 14-Nov-2010 00:00:00 14-   | Nov-2010 23:59:59 🔲      |         |          | 0.00         |                 |                   |                        |
| 15-Nov-2010 00:00:00 15-   | Nov-2010 12:00:00        |         |          | 0.00         |                 |                   |                        |
|                            |                          |         | Total    | 0.00         |                 |                   |                        |
| Reimbursement Summary      |                          |         |          |              |                 |                   |                        |
| Start Date and Time        | End Date and Time        |         | Numb     | er of Hours  | Per Diem Amount | (USD)             | Meals Deductions (USD) |
| 13-Nov-2010 05:45:00       | 13-Nov-2010 23:59:59     |         | 18.25    |              |                 | 56.00             | 0.00                   |
| 14-Nov-2010 00:00:00       | 14-Nov-2010 23:59:59     |         | 24       |              |                 | 56.00             | 0.00                   |
| 15-Nov-2010 00:00:00       | 15-Nov-2010 12:00:00     |         | 12       |              |                 | 11.00             | 0.00                   |
|                            |                          |         |          | Total        |                 | 123.00            | 0.00                   |

| 1 | The Reimbursable Amount displays here                                                                                                 |
|---|----------------------------------------------------------------------------------------------------|
| 2 | Use the checkboxes to indicate which, if any, meals were provided during the trip                                                     |
|   | Then, click the <b>Recalculate</b> button. The system will deduct the selected meals based on the per diem rate for that location and |
| 3 | adjust the Reimbursable Amount.                                                                                                    |
|   | (Refer to "Watch It" simulation to see an example)                                                                                    |

Click the *Return* button either from the top or bottom menu to go back to the *Update Expense Report: Cash and Other Expenses* page, *Per Diem Expenses* tab

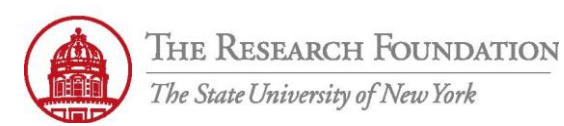

## Contact: rftravel@rfsuny.org

| THE RESEARCE<br>The State University                                       | H FOUNDATION<br>of New York Exper     | nse Reports                         |                                                            | Cont                                                                                                    | act Us Global Policy Home Logout Prefer | ences Diagnostics |
|----------------------------------------------------------------------------|---------------------------------------|-------------------------------------|------------------------------------------------------------|----------------------------------------------------------------------------------------------------|-----------------------------------------|-------------------|
| Expenses Home   Expense Repor                                              | ts   Access Authorizations            | Proiects and Tasks   F              | Pavments Search                                            |                                                                                                    |                                         |                   |
|                                                                            | Ger                                   | neral Information Casi              | h and Other Expenses Expense                               | Allocations Review                                                                                                    |                                         |                   |
| Update Expense Report: Cas                                                 | h and Other Expenses                  |                                     |                                                            |                                                                                                    |                                         |                   |
|                                                                            | · · · · · · · · · · · · · · · · · · · |                                     |                                                            |                                                                                                    | Save Cancel Back                        | Step 2 of 4 Next  |
| Receipt-Based Expenses [222.76                                             | Per Diem Expenses [10                 | 1.00] <u>Mileage Expe</u>           | enses [42.00]                                              |                                                                                                    |                                         |                   |
| Per Diem Expenses                                                          |                                       |                                     |                                                            |                                                                                                    |                                         |                   |
| TIP Enter one expense line for each                                        | ach travel destination. To enter      | additional information in           | cluding deductions information, cli                        | ck Details.                                                                                                    |                                         |                   |
| TIP Date Example: 27-JAN-2011                                              | In Demouse                            |                                     |                                                            |                                                                                                    |                                         |                   |
| Select Expense Lines: Upplicat                                             | .e) (Remove)                          |                                     |                                                            |                                                                                                    |                                         |                   |
| Select All   Select None                                                   |                                       |                                     |                                                            |                                                                                                    |                                         | Reimbursubie      |
| Select Line Start Date                                                     | Start Time End Date                   | End Time Ex                         | xpense Type                                                | Destination                                                                                                    | Justification                           | Amount (USD) Deta |
| <u>1</u> <u>13-Nov-2010</u>                                                | 05 🗙 00 🗙 15-Nov-2010                 | 12 V 00 V F                         | Per Diem Meal Rates-Method 2                               | Orange County                                                                                                    | meals not provided by conference        | 101.00 📧          |
| 2                                                                          | ✓ 00 ✓                                |                                     |                                                            | ×                                                                                                    |                                         |                   |
| <u>3</u>                                                                   | ✓ 00 ✓                                |                                     |                                                            | ►                                                                                                    |                                         |                   |
|                                                                            | ✓ 00 ✓                                |                                     |                                                            | A     A                 |                                         |                   |
| <u>5</u>                                                                   | ✓ 00 ✓                                |                                     |                                                            | <ul> <li>Image: A state of the state of the state of</li></ul> |                                         |                   |
| (Add More Lines)                                                           |                                       |                                     |                                                            |                                                                                                    | Calculate Tota                          | 101.00            |
| Receipt-Based Expenses [222.76                                             | <u>کا</u> Per Diem Expenses [10       | 1.00] Mileage Expe                  | enses [42.00]                                              |                                                                                                    |                                         |                   |
|                                                                            |                                       |                                     |                                                            |                                                                                                    | Save Cancel Back                        | Step 2 of 4 Next  |
| Copyright (c) 2006, Oracle. All rights reserved.<br><u>About this Page</u> | Expense                               | es   <u>Contact Us</u>   <u>Glo</u> | <u>bal Policy</u>   <u>Home</u>   <u>Logout</u>   <u>P</u> | references   <u>Diagnostics</u>                                                                                                    |                                         | Privacy Statement |

You have successfully entered Per diem expenses on your expense report in iExpense.